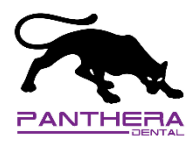

Afin d'assurer une installation fonctionnelle de notre bibliothèque, merci de veiller à suivre ces instruction pour éliminer toute trace restante de l'installation de l'ancienne bibliothèque. À partir de la nouvelle version, ces étapes ne seront plus nécessaires puisque l'identifiant de la bibliothèque sera le même.

1. Ouvrez le Panneau de contrôle de Dental System dans 3Shape

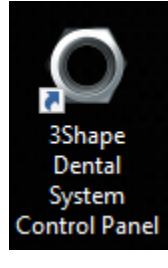

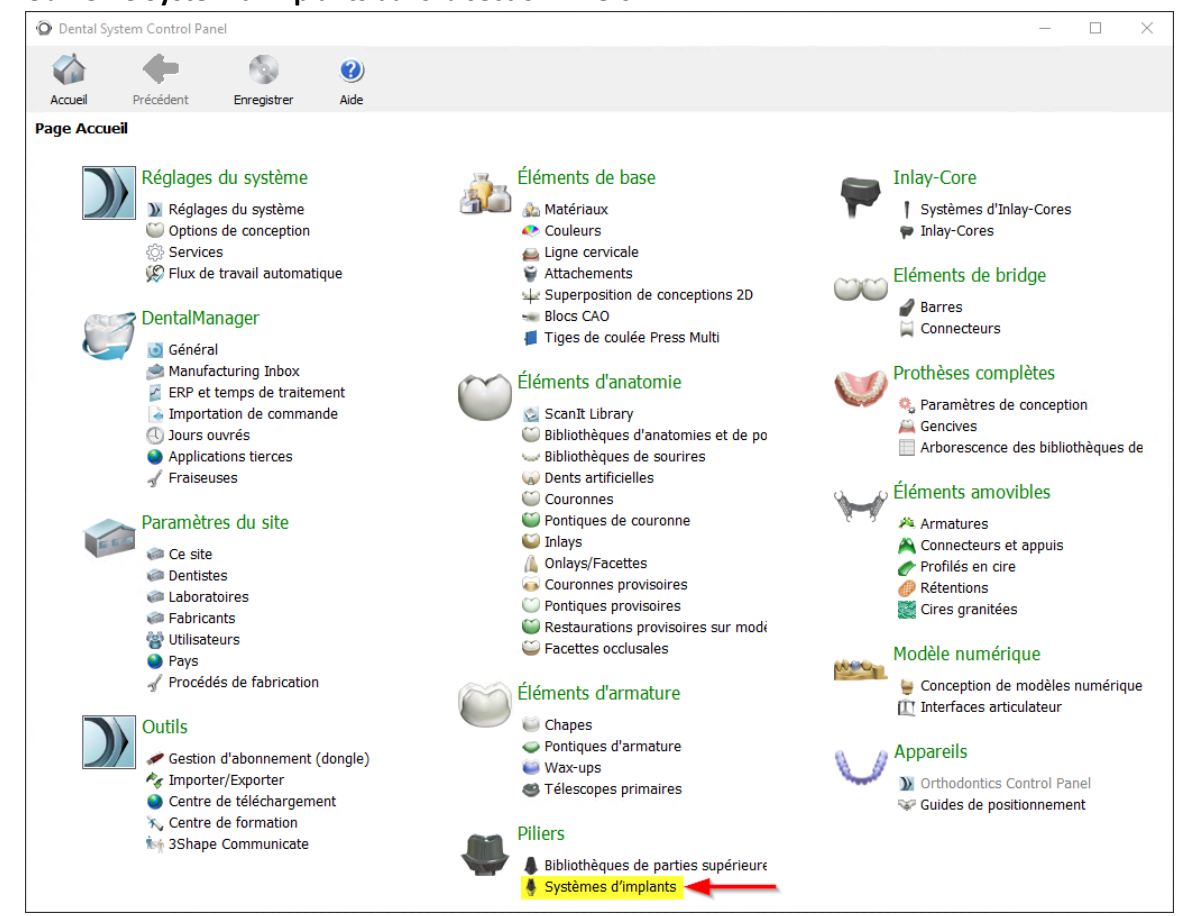

2. Ouvrez le System d'implants dans la section Piliers

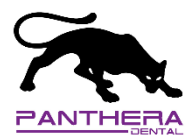

 Supprimez tous les Implant system dont le Nom commence par "Panthera" et dont l'Identifiant commence par "98004" en les sélectionnant et en cliquant sur le bouton Supprimer. Il devrait y en avoir environ 26.

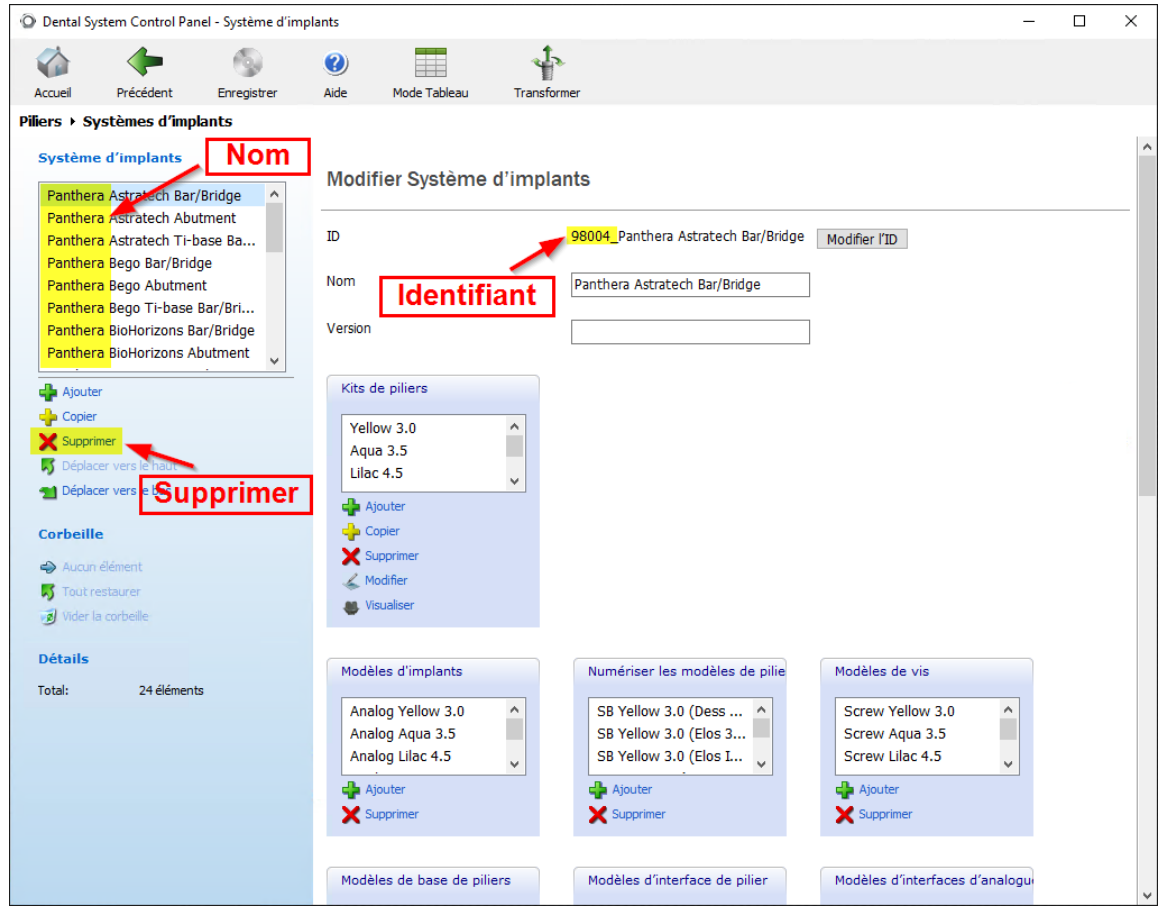

4. Retournez à l'accueil du panneau de contrôle de Dental System en cliquant sur le bouton **Précédent** ou **Accueil** en haut à gauche de la page.

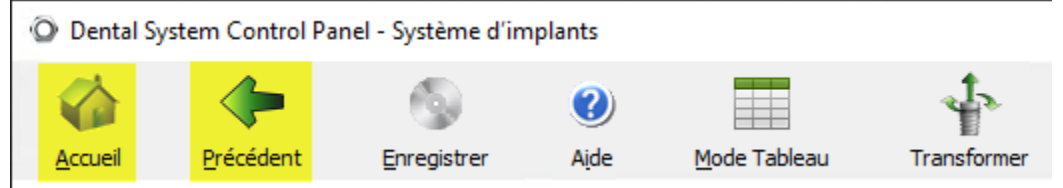

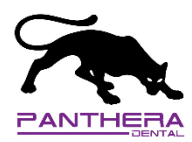

5. Ouvrez les Matériaux de la section Éléments de base

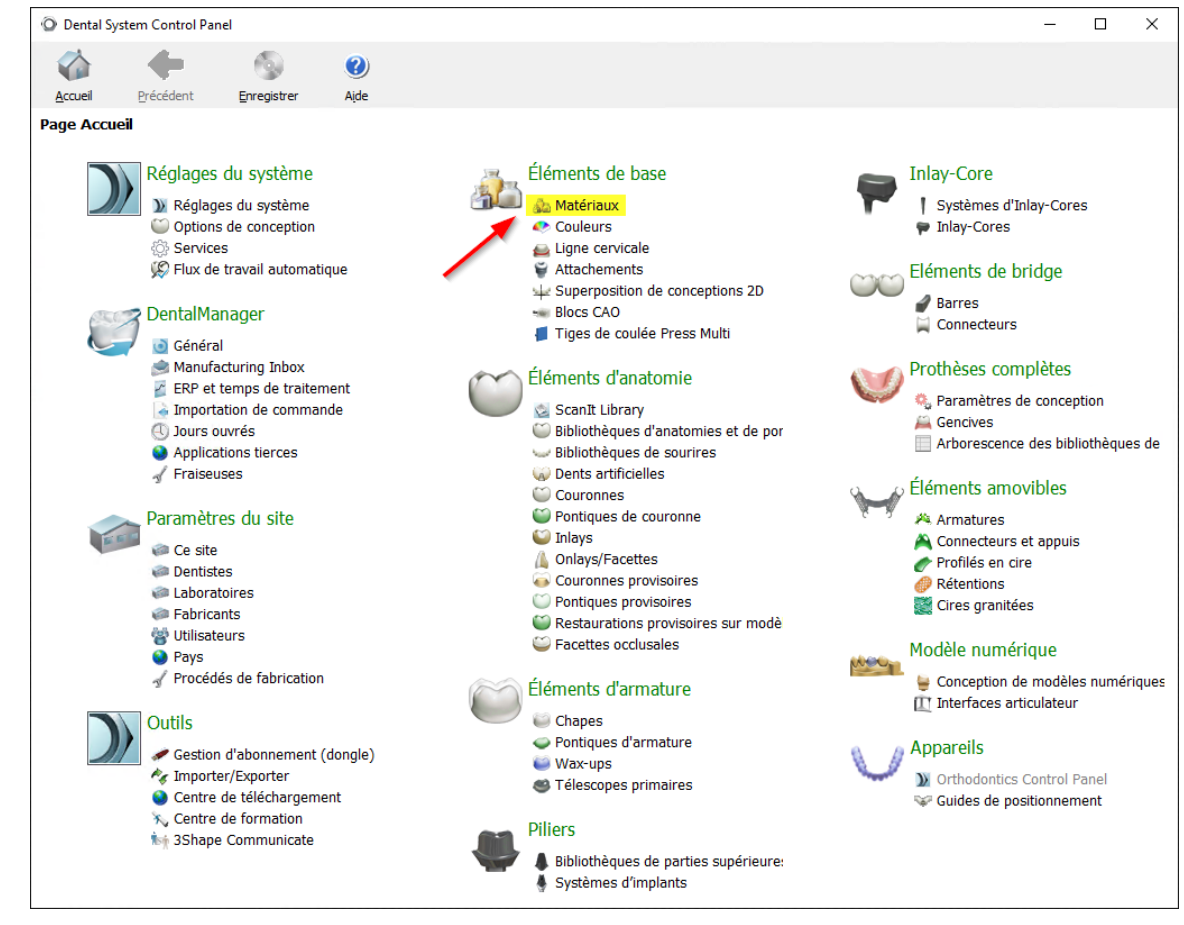

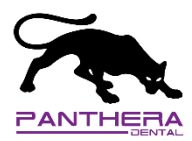

6. Supprimez tous les Matériaux dont le **Nom** commence par *"Panthera"* et dont l'**Identifiant** commence par *"98004"* en les sélectionnant et en cliquant sur le bouton **Supprimer**.

| Dental S                                      | System Control Pan                                                                | el - Matériau |                                                      |                                                | - |  | × |  |  |  |
|-----------------------------------------------|-----------------------------------------------------------------------------------|---------------|------------------------------------------------------|------------------------------------------------|---|--|---|--|--|--|
|                                               | <b>~</b>                                                                          | 9             | 0                                                    |                                                |   |  |   |  |  |  |
| Accueil                                       | Précédent                                                                         | Enregistrer   | Aide                                                 |                                                |   |  |   |  |  |  |
| Éléments                                      | de base ⊁ Maté                                                                    | ériaux        |                                                      |                                                |   |  |   |  |  |  |
| Matéria                                       | au                                                                                |               | Modifier Matériau                                    | Identifiant                                    |   |  | ^ |  |  |  |
| Panthera<br>Panthera<br>Panthera<br>Panthera  | ra Titanium<br>ra CoCr<br>ra Peek<br>ra PMMA<br>ra Zirconia<br>ra Splint Material |               | ID                                                   | 98004_Panthera Titanium Modifier l'ID          |   |  |   |  |  |  |
|                                               |                                                                                   |               | ID externe (pour l'interface avec un logiciel tiers) | Panthera Titanium                              |   |  |   |  |  |  |
| Panthe                                        |                                                                                   |               | Nom                                                  | Panthera Titanium                              |   |  |   |  |  |  |
|                                               |                                                                                   |               | Famille de matériaux                                 | Titanium ~                                     |   |  |   |  |  |  |
|                                               |                                                                                   |               | Shader du matériau                                   | Titanium 🗸                                     |   |  |   |  |  |  |
|                                               | Nom                                                                               |               | Module de conception par défaut                      | Utiliser l'application 3Shape par déf $ \sim $ |   |  |   |  |  |  |
|                                               |                                                                                   |               | Catégorie de couleur                                 | [Toute couleur] ~                              |   |  |   |  |  |  |
|                                               |                                                                                   |               | Image du logo<br>(taille 80x20px recommandée)        | Modifier l'image Effacer l'image               |   |  |   |  |  |  |
|                                               |                                                                                   |               | Densité                                              | 1.00 🕞 g/mm³                                   |   |  |   |  |  |  |
|                                               |                                                                                   |               | Avertir si le bridge contient plus de                | 16 éléments                                    |   |  |   |  |  |  |
|                                               |                                                                                   |               | Options de préfabrication                            |                                                |   |  |   |  |  |  |
| 🛖 Ajou                                        | ter                                                                               |               | Autoriser l'utilisation avec un bloc CAO             |                                                |   |  |   |  |  |  |
| 🚽 Copie                                       | 🔓 Copier                                                                          |               | Distance minimale au mandrin                         | 2.50 mm                                        |   |  |   |  |  |  |
| 🎝 Dépla                                       | acer vel e haut                                                                   |               | Facteur d'échelle du bloc CAO                        | 100 🗰 %                                        |   |  |   |  |  |  |
| 1 Dépla                                       | Déplacer vers le Dis                                                              |               | Autoriser l'utilisation avec une tige                |                                                |   |  |   |  |  |  |
| Corbeille                                     | Supp                                                                              | rimer         | Verrouiller le diamètre de la tige                   |                                                |   |  |   |  |  |  |
|                                               | n élément                                                                         |               | Diamètre minimal de la tige                          | 2.00 mm                                        |   |  |   |  |  |  |
| J Tout                                        | restaurer<br>la corbeille                                                         |               | Diamètre minimal de la tige au bloc CAO              | 2.00 INT MM                                    |   |  |   |  |  |  |
| Valeurs de fabrication minimales (validation) |                                                                                   |               |                                                      |                                                |   |  |   |  |  |  |

7. Retournez à l'accueil du panneau de contrôle de Dental System en cliquant sur le bouton **Précédent** ou **Accueil** en haut à gauche de la page.

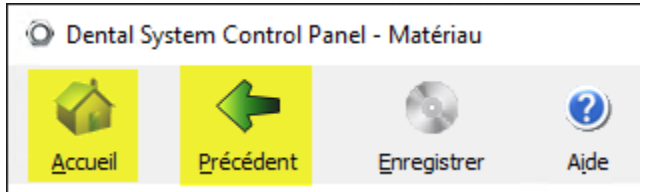

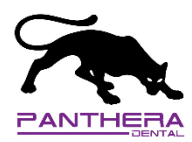

8. Ouvrez les Procédés de fabrication de la section des Paramètres du site

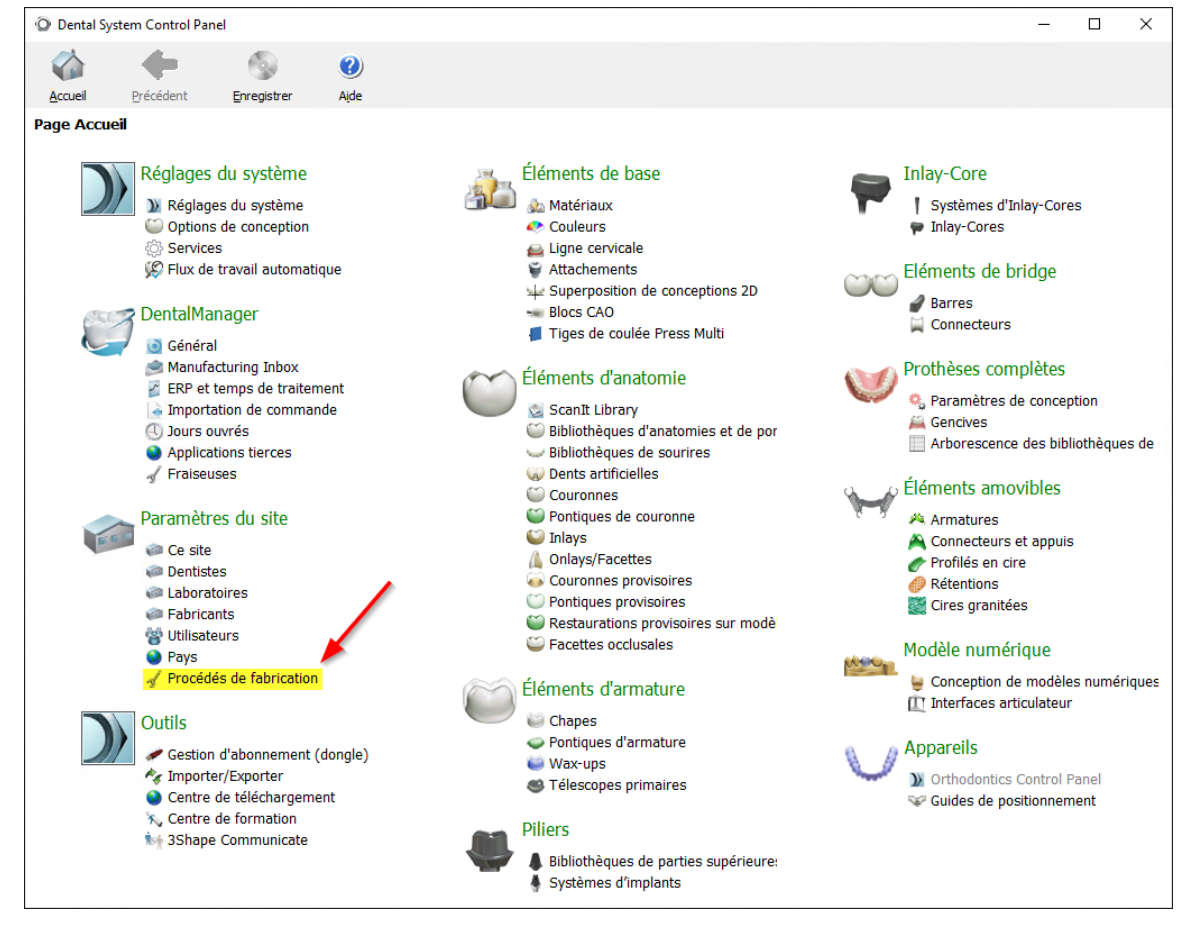

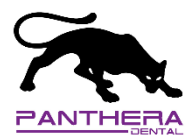

9. Supprimez tous les Procédés de fabrication dont le **Nom** commence par *"Panthera"* et dont l'**Identifiant** commence par *"98004"* en les sélectionnant et en cliquant sur le bouton **Supprimer**.

| Dental System Control Panel            | — C                                                | ) >                                | < |   |
|----------------------------------------|----------------------------------------------------|------------------------------------|---|---|
| 🏠 🔶 💿                                  | 0                                                  |                                    |   |   |
| Accueil Précédent Enregistrer          | Aįde                                               |                                    |   |   |
| Paramètres du site > Procédé de fabrie | ation                                              |                                    |   |   |
|                                        | ×                                                  | Litera (18) and                    |   | ^ |
| Tableau                                | Modifier Procédé de fabrica                        | tion                               |   |   |
| Panthera Dental Manufacturing          | O                                                  | 2004 Panthera Deptal Manufacturing |   |   |
| Total Total S                          |                                                    | Modifier 11D                       |   |   |
|                                        | Nom                                                | anthera Dental Manufacturing       |   |   |
| Nom                                    | Méthode du procédé de fabrication C                | ADOutputRawSTL.dll Sélectionner    |   |   |
| Nom                                    | Commencer le nom du fichier                        |                                    |   |   |
|                                        | la position de l'axe d'implant par l'ID            |                                    |   |   |
|                                        | de commande                                        |                                    |   |   |
|                                        | Avancés                                            |                                    | * |   |
|                                        | Appliquer la transformation améliorée              | V                                  |   |   |
|                                        | Sortir la ligne cervicale                          |                                    |   |   |
|                                        | Sortir la ligne cervicale extérieure               |                                    |   |   |
|                                        | Sortir le fichier 30X                              |                                    |   |   |
|                                        | Sortir le fichier INF                              |                                    |   |   |
|                                        | Sortir la courbe de la base du pilier              |                                    |   |   |
|                                        | Sortir la courbe du haut du puits de v             | s 🗌                                |   |   |
|                                        | Sortir la courbe du bas du puits de vis            |                                    |   |   |
| Aigutor                                | Compresser les fichiers                            |                                    |   |   |
|                                        | Sortir le modèle de die                            |                                    |   |   |
| Y Supprimer                            | Sortir les zones de contact                        |                                    |   |   |
| Déplacer verse haut                    | fichier FAO                                        |                                    |   |   |
| 🔁 Déplacer vers le vas                 | Sortir les prothèses complètes en surf<br>séparées | aces                               |   |   |
|                                        | · ·                                                | _                                  |   |   |
| Corbeille Supprimer                    | Usinage                                            | 1                                  |   |   |
| i Aucun élement                        | Informations supplémentaires sur l'usinag          | le :                               |   |   |
| Juider la corheille                    | Axe de la fraiseuse                                | 8+2(5) axes 🗸                      |   |   |
|                                        | Limiter la rotation du bloc CAO                    | 1                                  |   | ¥ |

10. Retournez à l'accueil du panneau de contrôle de Dental System en cliquant sur le bouton R**etour** ou **Accueil** en haut à gauche de la page.

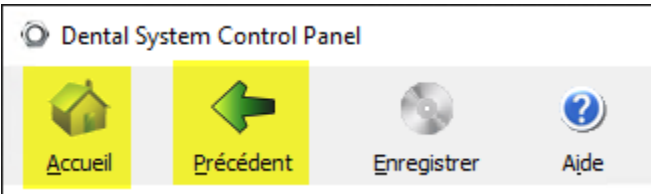

11. Sauvegardez tous les changements en cliquant sur le bouton **Enregistrer** en haut à gauche de la page.

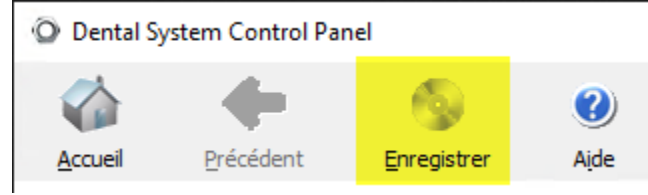